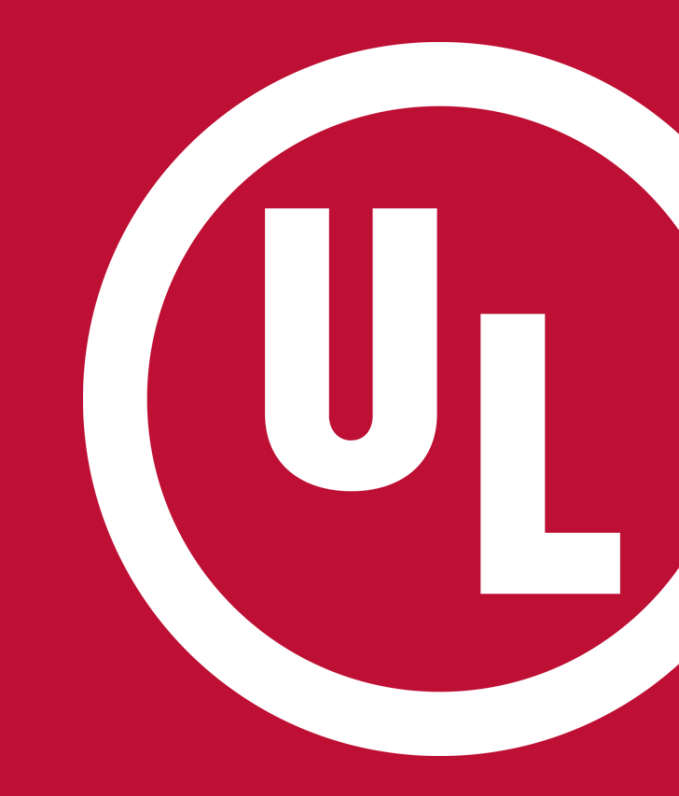

### **ULwebCerts Tutorials**

**Creating a MyHome Account** 

UL and the UL logo are trademarks of UL LLC © 2016

### Why Create a MyHome Account?

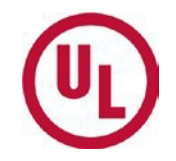

- MyHome is where you will <u>access ULwebCerts</u>
- Why is ULwebCerts important?
  - It provides a unique set of tools specifically designed to assist with compliance management
  - With ULwebCerts, you can:
    - Retrieve a copy of your Certificate of Compliance at anytime
    - Issue certificates online
    - Generate reports online
      - InvoiceAnalysis
      - Certificate Inventory Reports (Monitoring and Issuing)
      - Certificate of Compliance

### **MyHome Account – General Information**

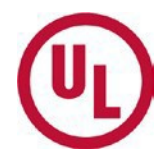

#### • Internet browser compatibility

- MyHome will only run properly using Internet Explorer (most updated version) or Mozilla Firefox
- Contact Information:
  - If you are experiencing problems or have questions regarding **MyHome**, please contact the **MyHome** Administrative Team:
    - <u>accountassist.na@ul.com\_(email)</u>
    - 1-877-854-3577 ext. 49512 (phone)
- Creating your MyHome account: 2 Steps
  - Step 1: Register for MyHome
  - Step 2: Request access to your company's proprietary information

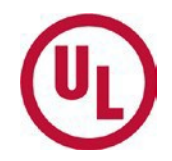

### Step 1: How to Set Up your MyHomeAccount

### **Step 1: Register for a MyHome Account**

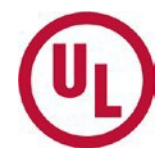

- Begin by opening Internet Explorer or Mozilla Firefox
  - MyHome is only compatible with Mozilla Firefox or Internet Explorer(the most updated version)

If you seem to be having technical issues while using <u>MyHome</u>, please verify that you are using a compatible internet browser

### Navigate to my.home.ul.com and click on 'Register Now'

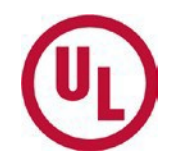

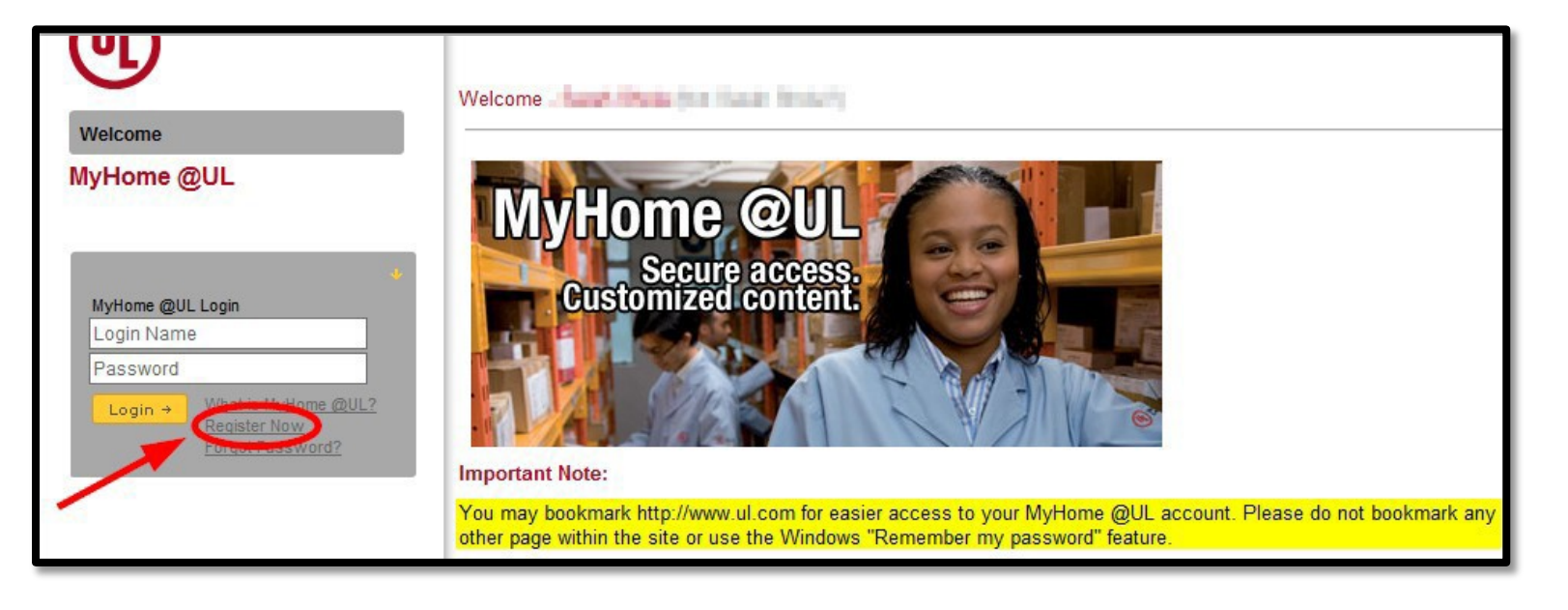

You may also access MyHome from the ul.com by clicking the 'MyHome Login' link located in the top right-hand corner

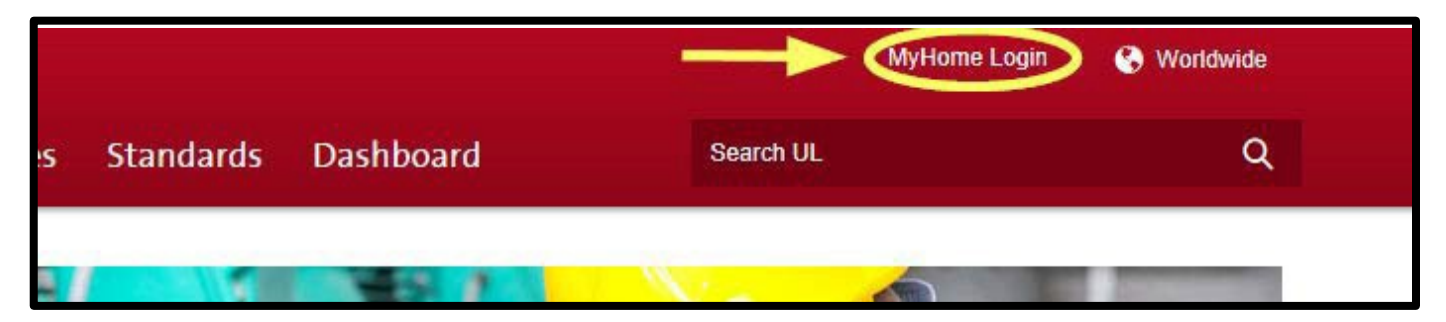

# Complete the registration form by filling out all required fields

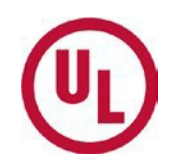

| $\sim$                  | Language: English 🗸                                             | Date 2016-05-10                                                      | → Contact Us                               | → Help                              |
|-------------------------|-----------------------------------------------------------------|----------------------------------------------------------------------|--------------------------------------------|-------------------------------------|
| ભ                       | What is MyHome @UL?                                             |                                                                      | × ×                                        |                                     |
| Walcome                 | Please complete the form below                                  | Using ENGLISH CHARACTERS OF                                          | II Y check Accent III Terms of lise and (  | click Create Account                |
| Welcome                 | For instructions on how to acce                                 | ss proprietary information for you                                   | r company please click here                | Nok of date / toodant.              |
| MyHome @UL              | Please make sure to add *@ul.c                                  | om to your email clients spam filter                                 | r to ensure that you receive communication | ns from MyHome confirming that your |
|                         | account has been created.                                       |                                                                      |                                            |                                     |
|                         |                                                                 |                                                                      |                                            |                                     |
| Country                 | e update your Contact Informatio                                | on (required fields in bold):                                        |                                            |                                     |
| <u></u>                 |                                                                 |                                                                      |                                            |                                     |
| Login Name              |                                                                 |                                                                      |                                            |                                     |
| *Must r                 | not exceed 30 characters (Example:                              | jsmith@wgdco.com).                                                   |                                            |                                     |
| Minimu                  | m 8 English characters with at least                            | 1 number (Example: mynassword                                        | 1 or 1984bkZn). Deceworde are case een     | etive                               |
| First Name              | in o English characters with at least                           | r namber (Example, mypassword                                        | Tor 1504bk2h), Pasawords are case sen      |                                     |
| Please                  | enter your name as you use it when                              | n conducting business with UL.                                       |                                            |                                     |
| Last Name               |                                                                 |                                                                      |                                            |                                     |
| J <mark>ob Title</mark> |                                                                 |                                                                      |                                            |                                     |
| Company Name            |                                                                 |                                                                      |                                            | ]                                   |
| Address                 |                                                                 |                                                                      |                                            |                                     |
| City                    |                                                                 |                                                                      |                                            |                                     |
| State / Province        |                                                                 |                                                                      |                                            |                                     |
| Postal Code             |                                                                 |                                                                      |                                            |                                     |
| Telephone               |                                                                 |                                                                      |                                            |                                     |
| Fax                     |                                                                 |                                                                      |                                            |                                     |
| eMail                   |                                                                 |                                                                      |                                            | 1                                   |
| Please                  | enter your email address carefully in                           | n order to receive important notice                                  | s about your account (such as password     | change notices and responses to     |
| your h                  | elp requests).                                                  |                                                                      |                                            |                                     |
| Primary Industry        | ect-                                                            |                                                                      |                                            |                                     |
| -Sele                   | ect-                                                            |                                                                      |                                            |                                     |
| surve                   | eep me informed about new ser<br>ys and provide marketing mater | rvice offerings relative to the l<br>rial for new services by email, | phone or otherwise.                        | erences. UL may conduct             |
| By co                   | ompleting the Account Profile a                                 | and logging into the Custome                                         | er Extranet, you agree to accept the       | e following terms and               |
| cond                    | itions.                                                         |                                                                      |                                            |                                     |
| Terms of Use IF YC      | OU DO NOT WISH TO BE BOU                                        | JND BY THIS AGREEMENT                                                | , PLEASE DO NOT COMPLETE T                 | HE ACCOUNT PROFILE                  |
|                         |                                                                 | AIRANET SHE.                                                         |                                            |                                     |
|                         | tegie Account                                                   |                                                                      | Cancel                                     | Clear                               |
|                         |                                                                 |                                                                      |                                            |                                     |
|                         |                                                                 |                                                                      |                                            |                                     |
|                         | About UL                                                        | Dashboard                                                            | l Res                                      | ources                              |

- Required fields are indicated by **bold** text
- After completing the registration form:
  - Read and accept the UL Terms of Use
  - Click 'CreateAccount'

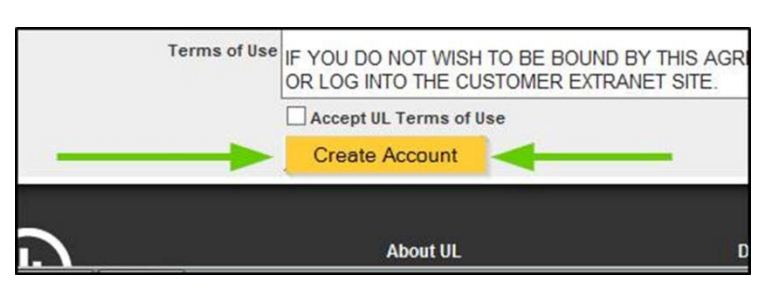

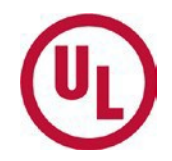

### Step 2: Request Access to Proprietary Information

## Request Access to Proprietary Information (

• Click the button (pictured below) located in the upper right hand corner of your MyHome homepage.

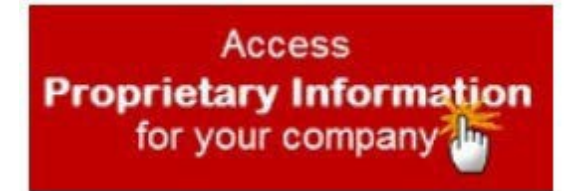

### **Requesting Access to Proprietary** Information

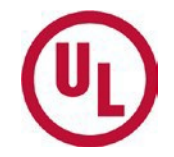

Access Your Company's Subscriber Information -> My Account -> Subscriber Info

| You may qualify for access to privileged content through y<br>would like to make a request. (You can find your Subscrib<br>Multiple Listing Correlation Sheets, and on all Contracts and | your MyHome @UL account. Please enter your UL Subscriber Number if you<br>ser Number on the Authorization Pages of UL Folow-Up Service Procedures, on<br>d Agreements you have signed with UL.) |
|----------------------------------------------------------------------------------------------------|----------------------------------------------------------------------------------------------------|
| Subscriber Number:                                                                                                    | Make Request                                                                                                    |

- Enter nine-digit subscriber number in box. Subscriber number can be found on the Authorization Page of UL Follow-Up Service Procedure, on Contracts and Agreements signed with UL and on Multiple Listing Correlation Sheets.
- Click Make Request. Your company's gatekeeper will be alerted and will respond to your request.

Need to establish a gatekeeper for your company's subscriber records? -> Help -> Quick Tips -> Gatekeeper -> Establish a Gatekeeper

\*NOTE 1: Accounts are NOT Transferable from one person to another\* \*NOTE 2: Accounts must be accessed at least once per year to remain active\* NOTE 3: First / Last Names and eMail address cannot be changed without UL validation

- Enter your
  Subscriber Number\*
- Click 'Make Request'

\*The Subscriber number and the applicant number are interchangeable and can be found in the upper right-hand corner of your Certificate of Compliance

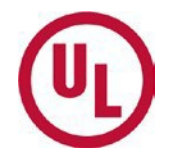

### To Access Your Company's Proprietary Information - Gatekeeper

- If your company has not established a gatekeeper, please refer to the 'Establishing a Gatekeeper' tutorial
- If your company has established a gatekeeper, he/she will authorize your request and grant you access\*.

\*Alarm Certificates Services cannot grant access to company proprietary information

### Welcome to the ULwebCerts Portal!

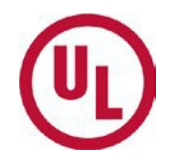

• Your registration is complete once the 'ULwebCerts' link appears under 'Quick Links' on your MyHome homepage.

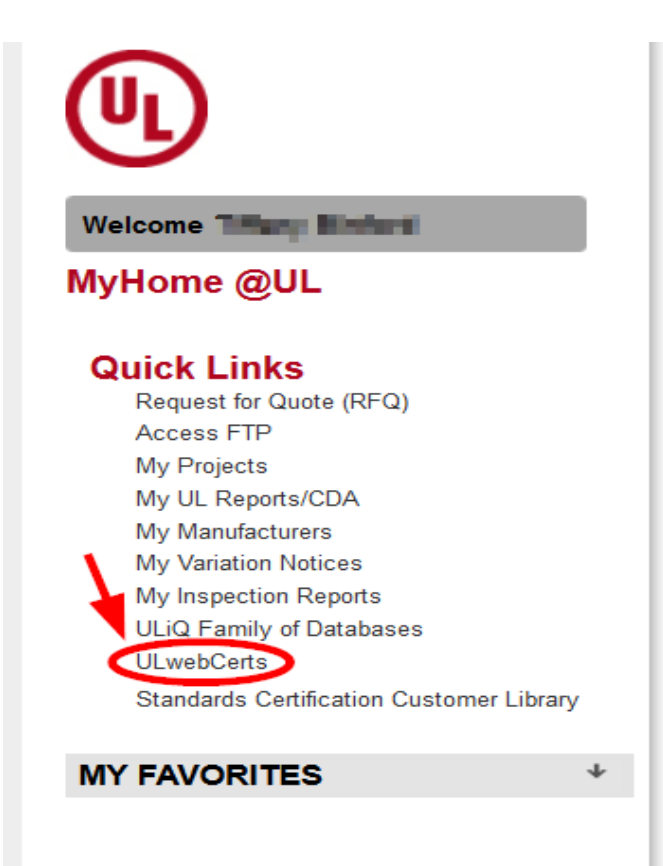

### **Contact Us**

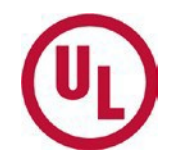

If you are having trouble creating your MyHome account, please contact the MyHome Administrative Team.

- accountassist.na@ul.com
- 1-877-854-3577 ext. 49512

For questions regarding ULwebCerts, or any additional questions, please contact:

- Your UL Auditor, or
- Your local Certificate Services Office
  - USA <u>alarmcertificateservices@ul.com</u>
  - Canada <u>trt.certificate@ul.com</u>

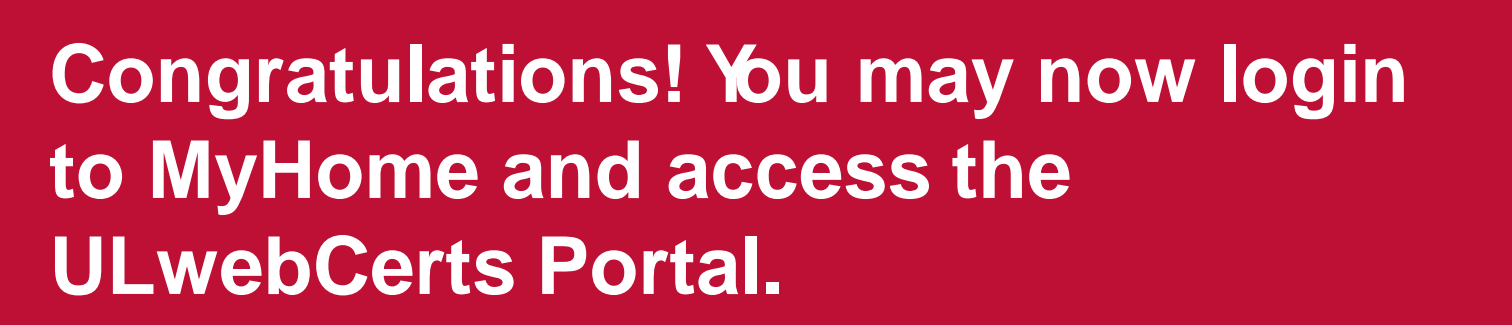

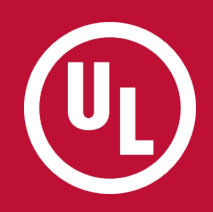

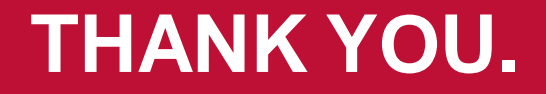